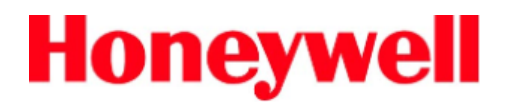

### MyAerospace.com Users Guide

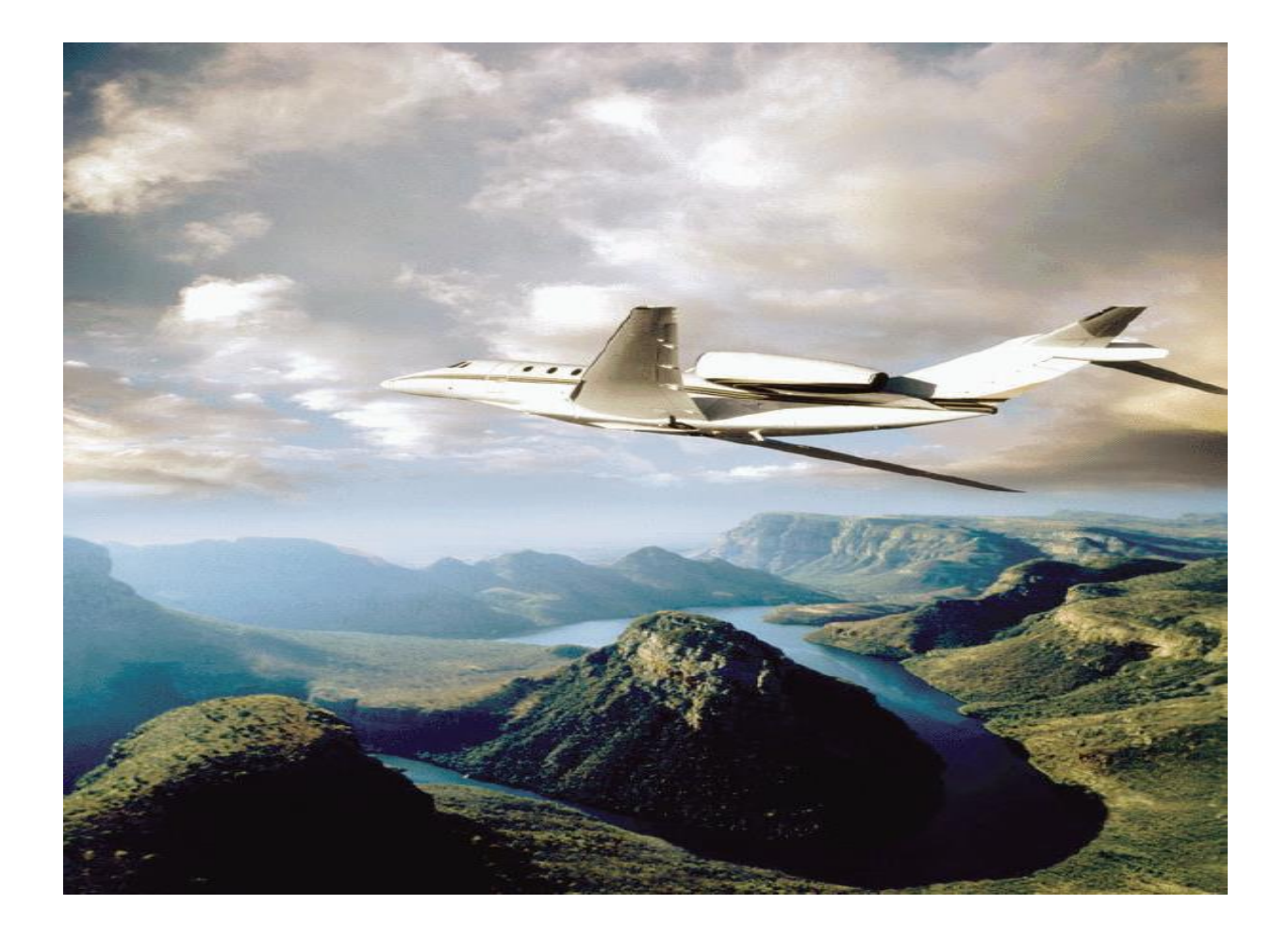

MyAerospace.com Registration Process

# Honeywell

### **Table of Contents**

| Getting Your Honeywell ID              | р. З |
|----------------------------------------|------|
| Verify E-mail and Password             | p. 4 |
| Setting up your MyAerospace Account    | p. 5 |
| Associate to a Company Automatically   | p. 5 |
| Requesting Access to Online Tools      | p. 5 |
| Validating Account                     | p. 6 |
| Requesting Access to NAVDB and Terrain | p. 7 |

## Honeywell MyAerospace.com

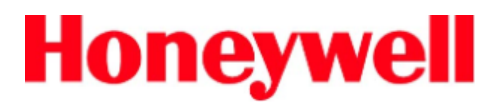

#### About this Guide

This guide provides step-by-step instructions on the enhanced registration features and user interface available in the MyAerospace portal.

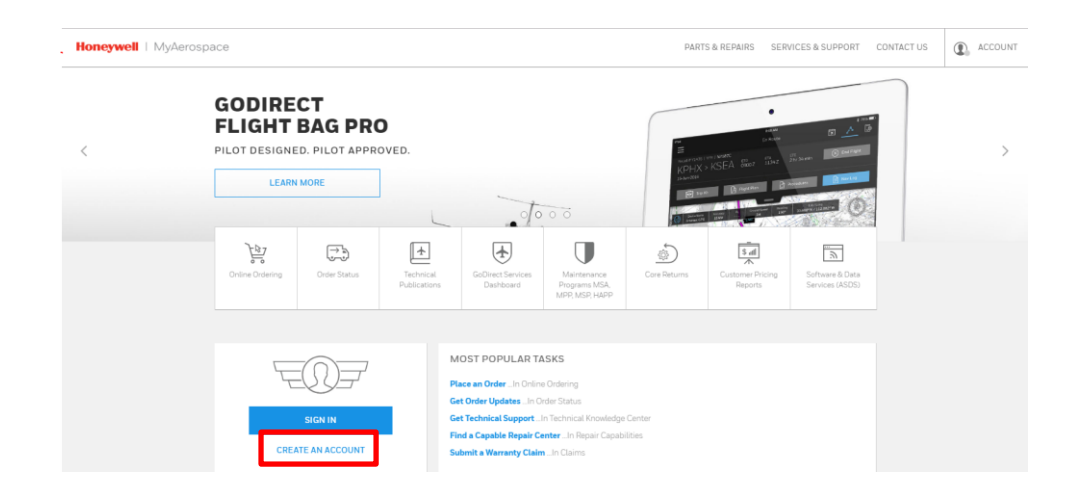

#### **Getting Your Honeywell ID**

Your Honeywell ID is the key to managing the various online tools available on the MyAerospace portal and other Honeywell websites. Access to the online tools is available to authorized customers and Honeywell employees, its subsidiaries and operating divisions, to conduct business with Honeywell.

| 1 To register go to <u>http://www.myaerospace.com</u><br>On the Main Page click on [create an account] to<br>start the registration process.                                                                                                    |                                                                                                    |
|----------------------------------------------------------------------------------------------------|----------------------------------------------------------------------------------------------------|
| A new window will pop-up, requiring you to enter                                                                                                    | SIGN IN                                                                                                    |
| your personal and contact information.      MyAerospace.com Registration      Plats marked will an ability if are registed.      Departs to provide the provide the providet the providet the providet the providet the providet the | CREATE AN ACCOUNT                                                                                           |
| CREATE HONEYWELLID VALIDATE HONEYWELLID PROFILE DETAILS Create a Honeywell ID 'Honeywell ID / Usemame: 'Password Confine Password Personal Information                                                                                                    | Using a company e-mail address<br>(john.doe@mycompany.com) will assist<br>in accessing the correct account. |
| * First Name:                                                                                                    |                                                                                                    |
| Organizational Role:     Select One     Your day-to-day activities:     Select One     Note: Vie will evice our best applications to make your pilo essent                                                                                                    | 3 Enter the requested information and click the [Confirm] button                                            |
| Company Email Address:     Retype Email Address:     NOTE: To ensure feater setus; please use your company email.                                                                                                    |                                                                                                    |
| Company Name     Business Address      City:     City:                                                                                                    | Confirm                                                                                                    |
| *Country: Select One •  *State-Province: Select One •  *Zip/Postal Code:  *Phone Number:Select Country •  Security Questions                                                                                                    |                                                                                                    |

## Honeywell

4

A message has been delivered to the e-mail address entered in your profile, select [Finish]. Check your email inbox for a message from HoneywellIDAdministrator@honeywell.com

NOTE: Be sure to check your "Bulk mail"

folder as your e-mail provider may route

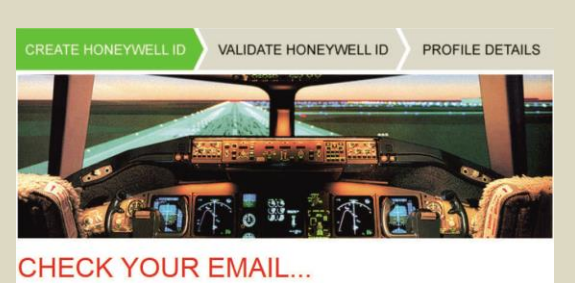

An email has just been sent to email@address.com to complete your registration.

Note: This activation will expire within 24 hours. When the activation expires, you will need to request access again.

### Verify E-mail and Password

the message there.

The link embedded in the message will direct you to a login screen.

Dear Customer.

Thank you for registering with Honeywell MyAerospace.com. Your User ID is 12345abcd.

To activate your account, use the following link to verify your password; <u>https://myaeospace2.honeywell.com/wps/portal/Activation/2act-Ul&activationKey=6D2AEE28-96A4-6DC1-1913-6D913DF813C9</u> This link will expire within 24 hours. You will need to restart the registration process if this is not completed.

Note: This email is being sent from an unmonitored mailbox. If you need further assistance, please contact a Customer Support team member at:

1-(800) 601-3099 For US/Canada (Toll Free) 1-(602) 365-3099 International Choose option 7 (Web Support)

Thank you, Honeywell Aerospace Customer Support Team

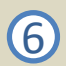

The link embedded in the message will direct you to a login screen.

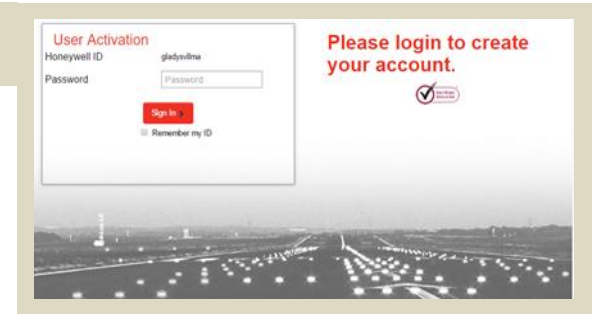

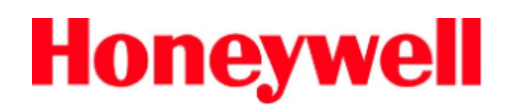

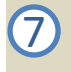

If your password is correct, the account selection screen will appear. Select your company

#### Setting up your MyAerospace Account.

If the e-mail address provided during the registration process matches an existing registered company, your account will be linked to the company.

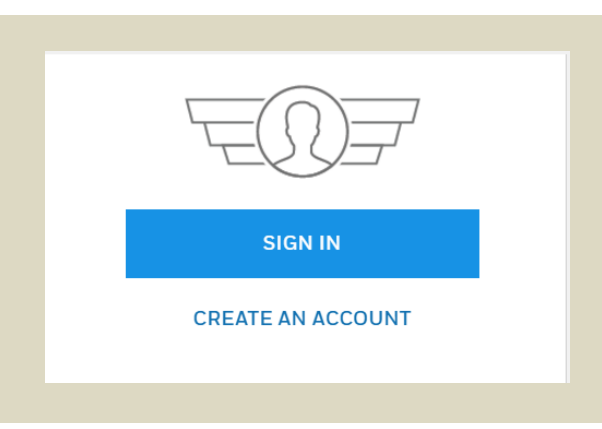

#### **Requesting Access to Online Tools**

8

Once logged in, you can go to My account at the right top corner of the page.

9

You can select "Manage My Account" (First option) in order to request access to the HON Aerospace Applications.

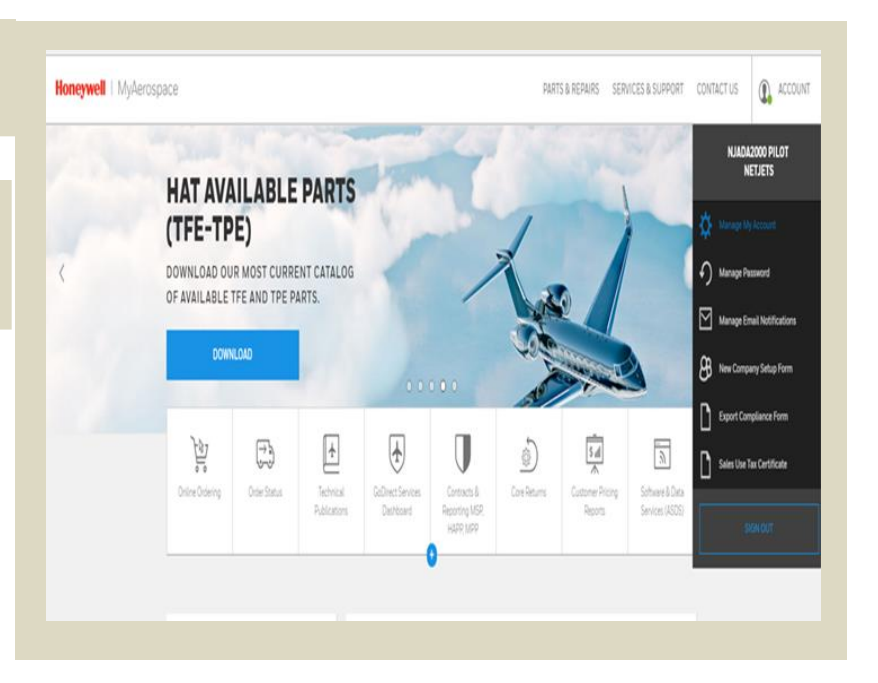

NOTE: Availability varies for each user based on associated company or individual pre-established profile. If the e-mail address provided during the registration process does not match an existing registered company, or uses a general email (like Hotmail or Gmail for example) your account will need to be validated and your access will be limited.

#### Validating your account

Thank you for using Honeywell Aerospace.com, Now that you're registered we just need to validate your account with the company name that you provided. Your information will be reviewed within two business days. You will be contacted if further action is required. You can still use several features, but for now your access is limited to:

- Technical Self Services
- Repair Facilities/Capabilities (ROCAPS)
- Technical Support
- Dealer & Service Center Locator
  - Why are we doing this?

Due to our dealing with the US Government and other governments and military entities

around the world, Honeywell Aerospace has compliance policies that require due diligence to ensure we are not conducting business with denied parties **Note:** This email is being sent from an unmonitored mailbox. If you need further assistance, please contact a Customer Support team member at:

- 1-(800) 601-3099 For US/Canada (Toll Free)
- 1-(602) 365-3099 International
- Choose option 7 (Web Support).

Thank you,

Honeywell Aerospace Customer Support Team

Privacy Policy | myAerospace.com | Help Desk | Contact Us \$2016Honeywell Aerospace. All Rights Reserved.

NOTE: You may be contacted by a Honeywell Representative within 48 hours if additional information is required. You can contact Honeywell Customer Service at:

US/Canada (Toll Free)

1-(800) 601-3099

#### International

1-(602) 601-3099

#### International (Toll Free "Land Lines Only"):

Austria, Belguim, Denmark, Finland, France, Germany, Hungary, Iceland, Ireland, Italy, Luxembourg, Netherlands, Russia, Slovak Republic, Spain, Sweden, Switzerland, UK.

00800-601-30999 and Web Support or email at WebSupport@Honeywell.com.

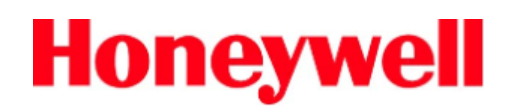

### How to request access to NAVDB & Terrain

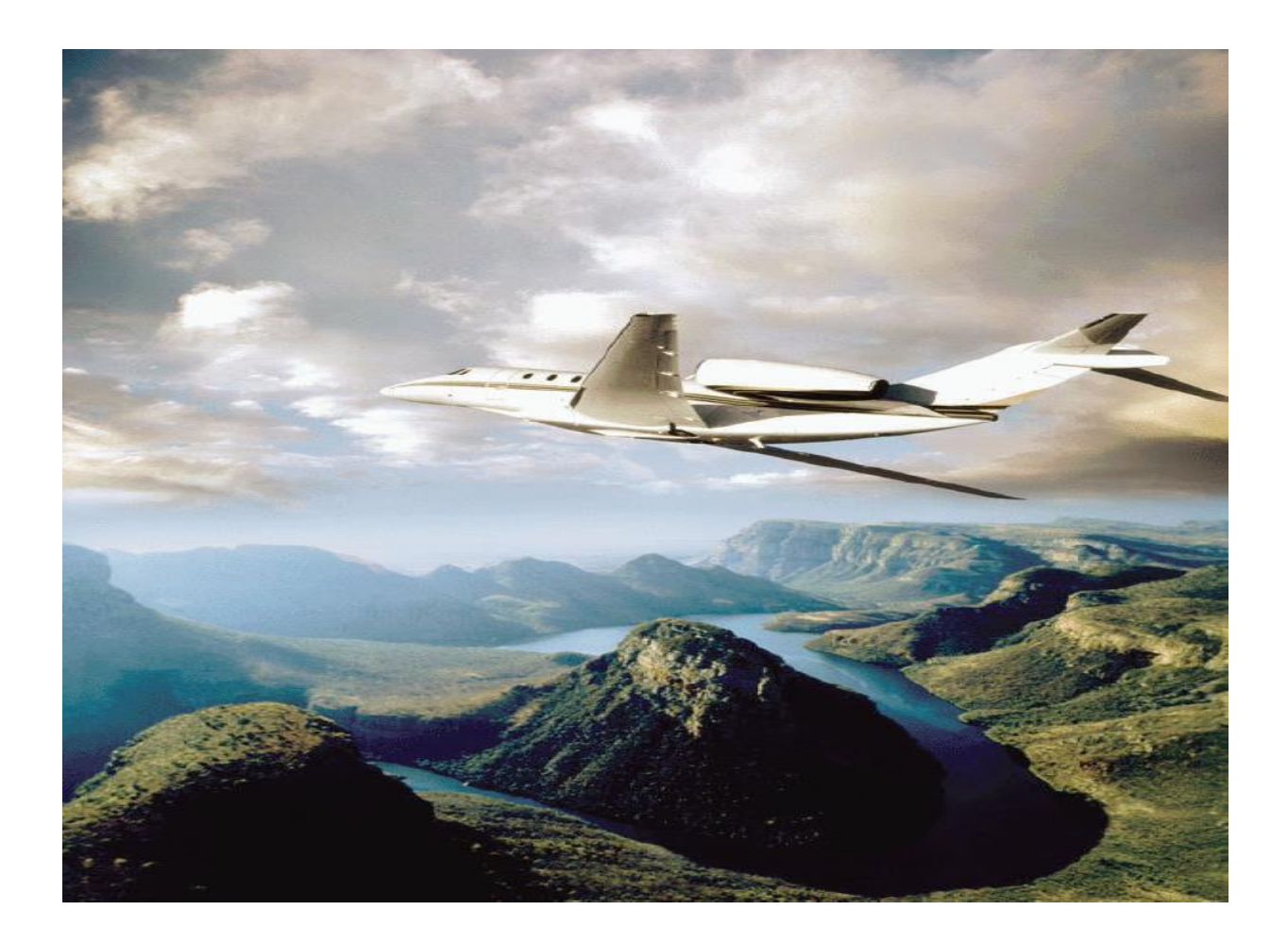

## Go to My Aerospace to gain access following url: <u>https://myaerospace.honeywell.com</u> in order to request access to the **NavDB** / **Terrain Database** Tool.

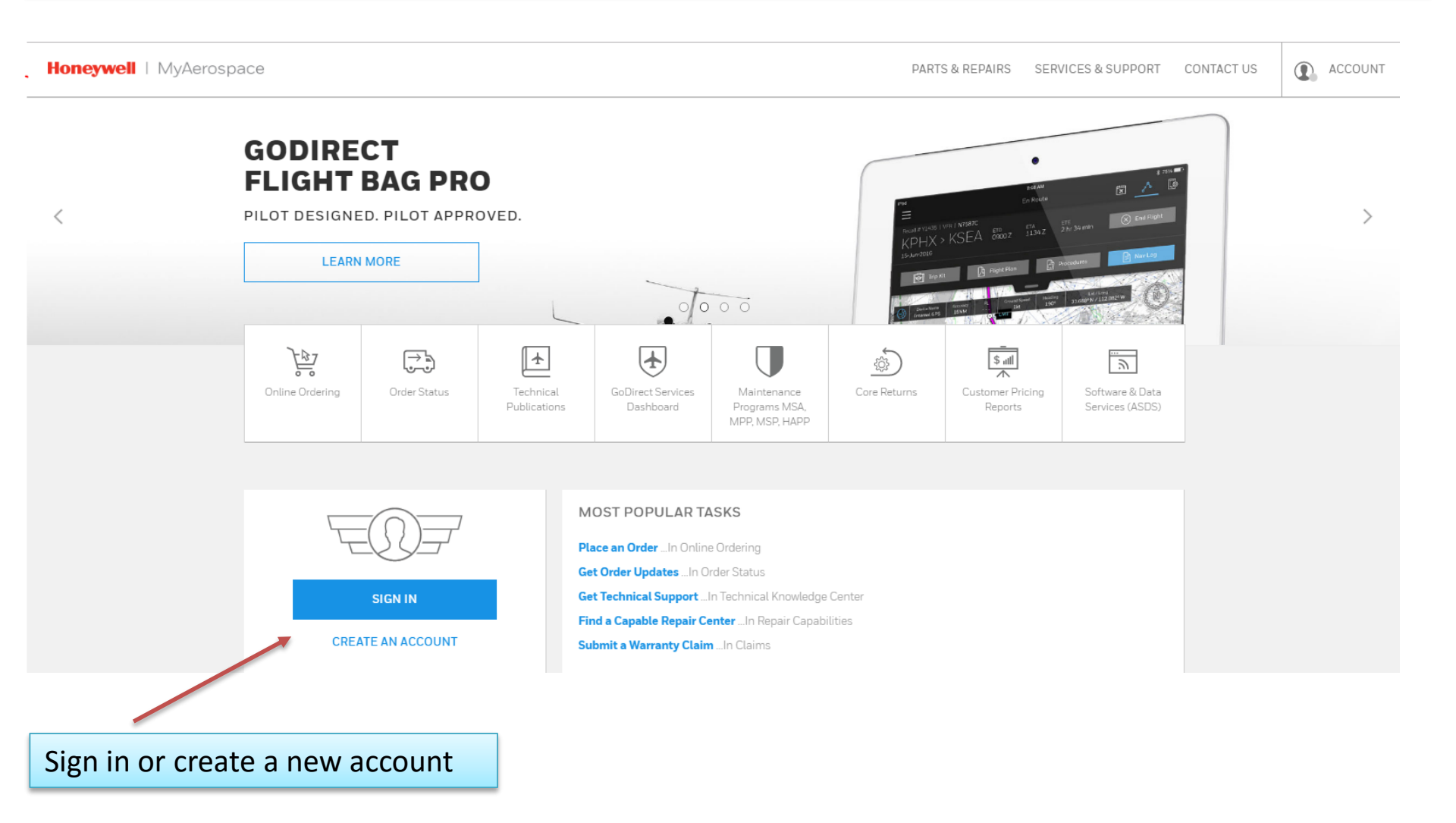

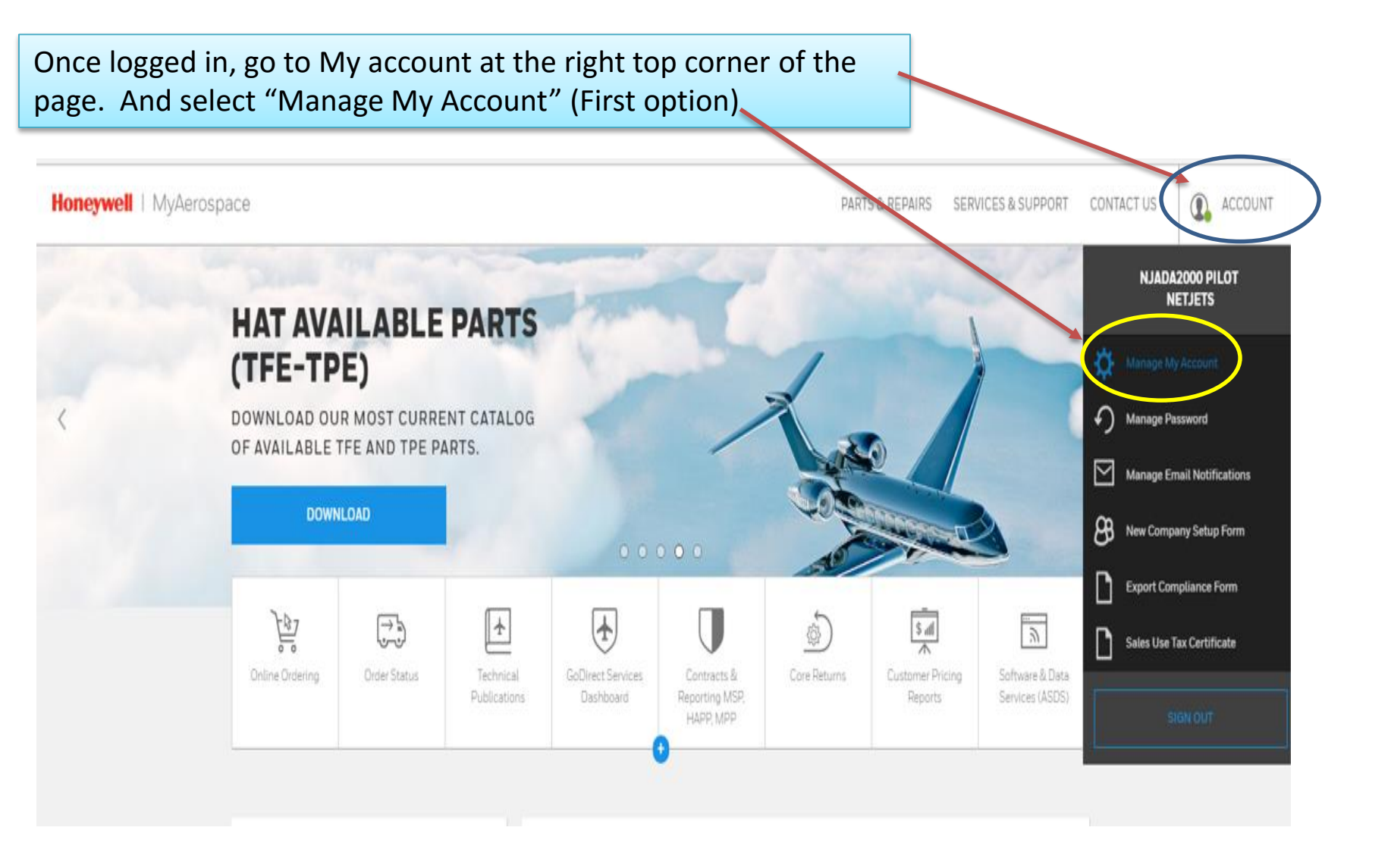

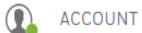

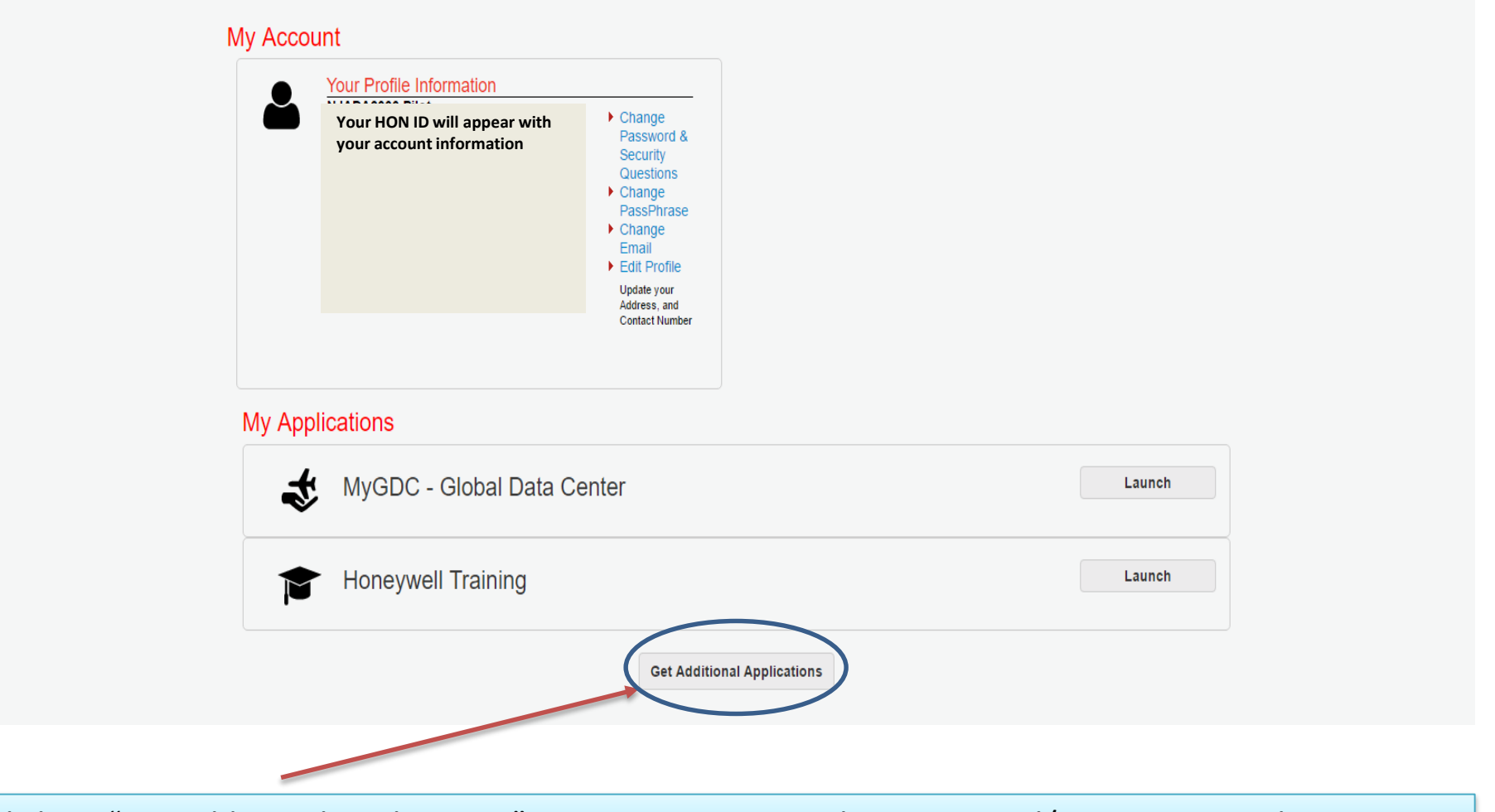

Click on "Get Additional Applications" to request access to the NavDB and/ or Terrain Database.

You will find all the different options to request access; NavDB and/ or Terrain Database. You can request access to all the options needed as well.

Once the access is granted you will receive an email confirmation.

#### Available Aerospace Applications Aerospace Catalog Technical Publications Request Access S/ Request Access Bulatina System Configuration Product Manuals Product Brochures Brochures Service Notes Learn about Services Instalation Manuals Fight Manuals Maintanance Manual Data Sheeta Ê Online Ordering Order Status Ě Request Access Request Access Vew Real-time Pricing & Availability Check your order and REO Status Place Order Order Tracking Search for New, Refurbished & Rental Status Updates Parts View & print Invoices Identify Cade Codes Aerospace Database Performance Request Access Request Access 讏 Services (NavDB) Accelerator Navigation data including airspace. Hover over key points on 3D aircraft communications, and RNP SAAAR models to find your Honeywell RMU procedures Search for a Service Buletin in multiple Airport information Terrain data and obstacle data Use Value Calculators to find savings (fuel) maintenance, operational & safety) Internet service accessible from Laptop, Mobile or Tablel Contracts/Reporting Aerospace Software & Request Access Request Access (HAPP, MPP, MSP) Data Services(ASDS) Manage Contracts Order Software & Primus Epic wheles: Process Payments subscriptions Review Status of Invoices Connect and Update Primus Epic services to your aircraft wireleasily Download wireless Certificates, Software & Additional maintenance Look Product Returns and eFindings Request Access la l Request Access 6 Review Findings on Returned Hardware Repairs Recuest Approval for Returns Submit Hardware for Repair/Return Summarize Defect Data Aerospace Database Warranty and Request Access Request Access O Services (EGPWS) Programs Enhanced Ground Proximity Warning Claims/Credit Memo Systems Access Create & Manage Existing Claims Authorize Maintenance Warranty MSP Core Returns $\odot$ Authorized Service Request Access Request Access Management System Centers Manage your Mechanical Advanced Endne Software Downloads Exchanges Cores Communications & Documentation MSP & Warranty Core Returns Print a Core Return Tag. Bendix Bendix/King Dealer Request Access King Access Avionica Flight Controls Weather Radar Flight Information Systems Back to MyAccount

To go back to the previous page you can click on the Honeywell logo at the top left side of the page.

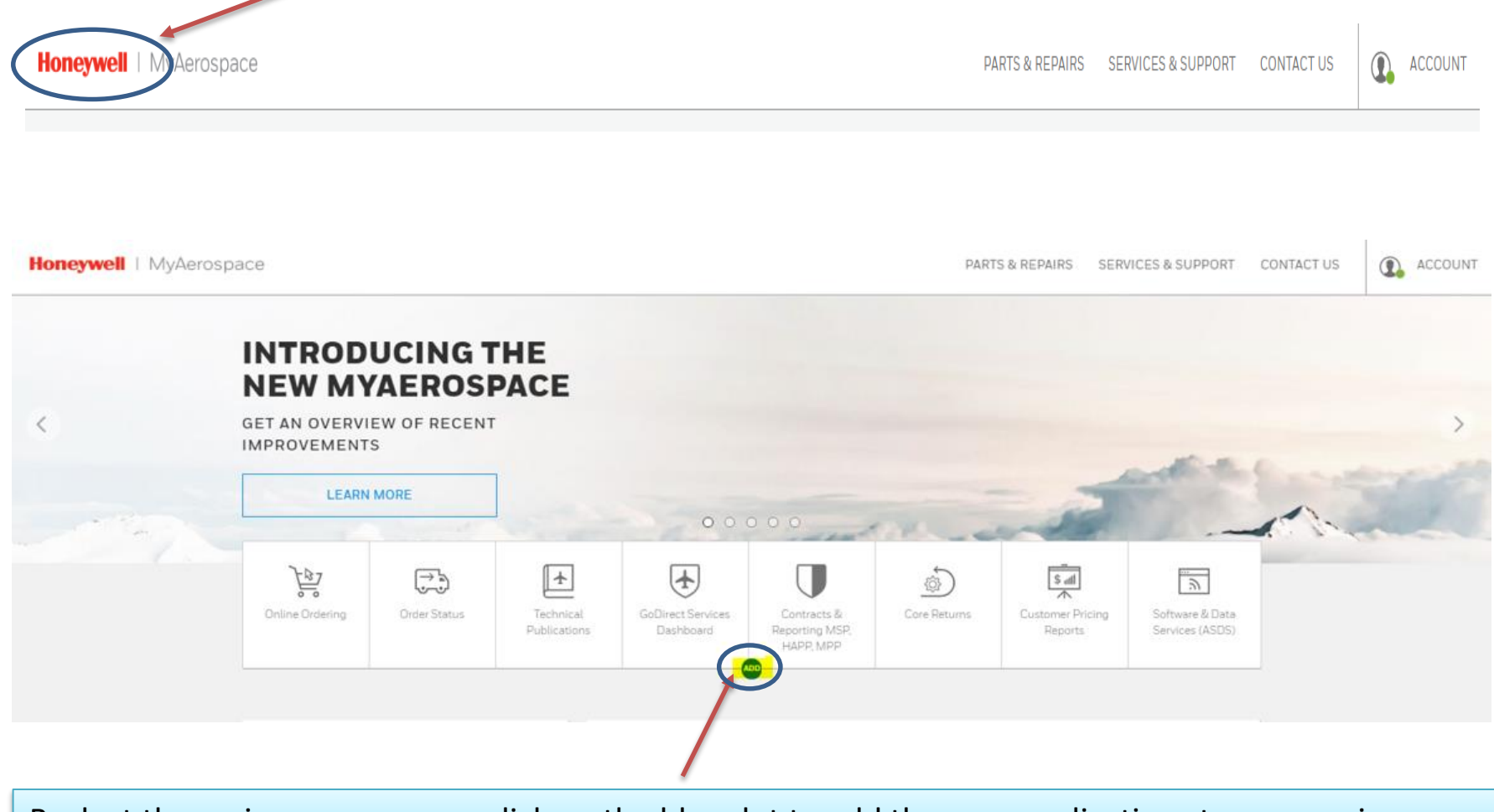

Back at the main page, you can click on the blue dot to add the new applications to your main page

Once you select back on the main page, you can click on the blue dot to add the new applications to your main selection line.

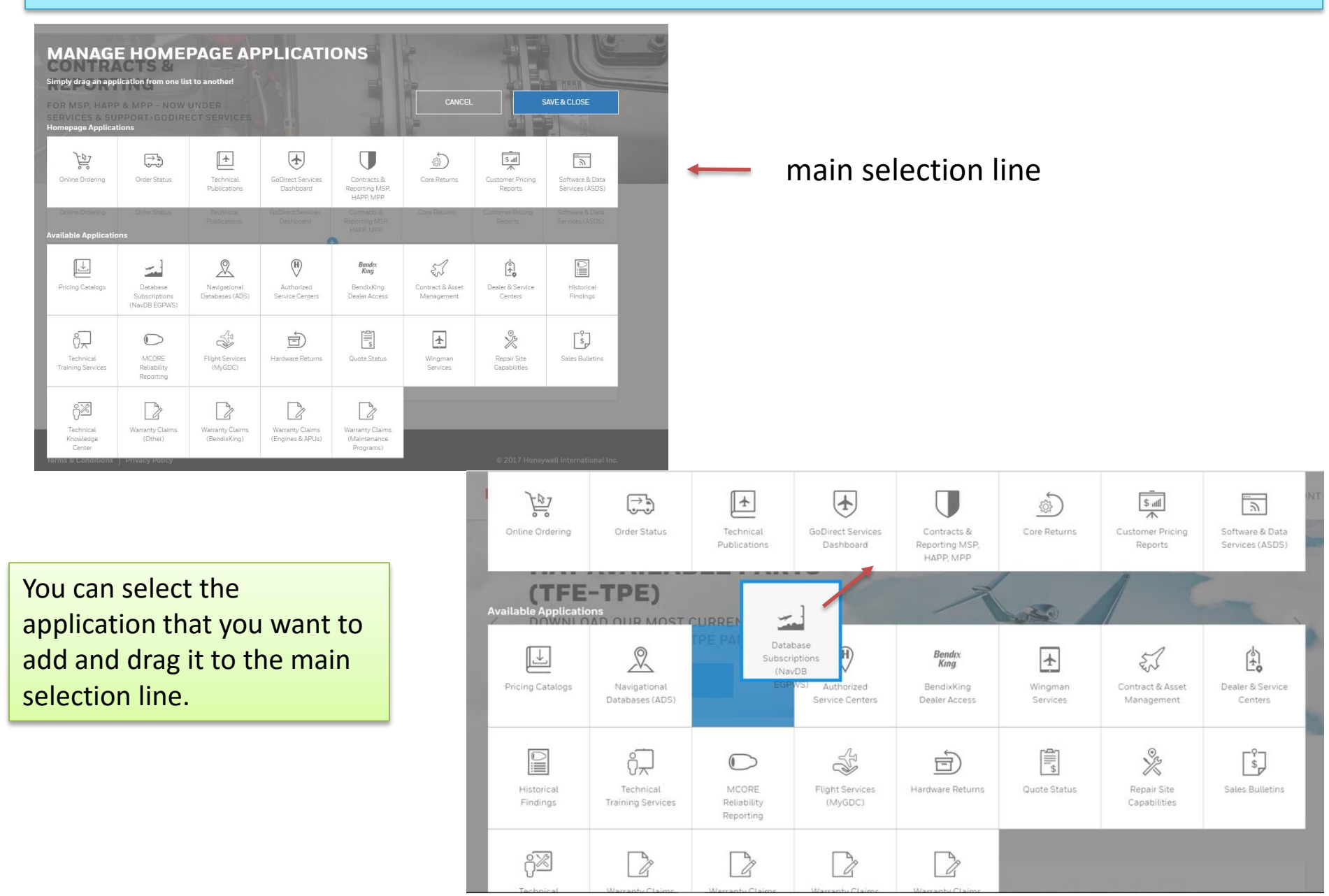

## For quick access once all the approvals are received and logged in, go to Services & Support at the top of the page.

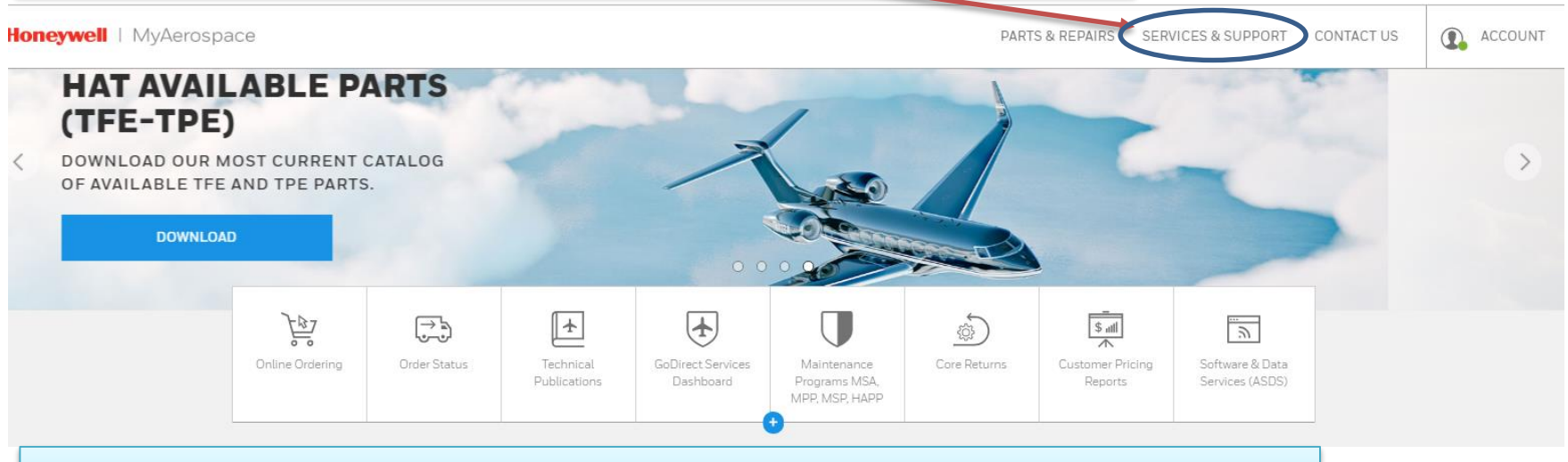

An then select Software and Data you will be re-routed instantly to our ADS webpage to download the database.

| Honeywell   MyAerospace |                                                                                                    |                                                                                                    |                                                                                                    | PARTS                                                                                                    | & REPAIRS SERVICES & SUPPORT CONTAC                                                               | T US ACCOUNT |
|-------------------------|----------------------------------------------------------------------------------------------------|----------------------------------------------------------------------------------------------------|----------------------------------------------------------------------------------------------------|----------------------------------------------------------------------------------------------------|---------------------------------------------------------------------------------------------------|--------------|
|                         | SUPPORT                                                                                                    | GODIRECT SERVICES                                                                                                    |                                                                                                    | WARRANTY & PROGRAMS                                                                                                    | PILOTS                                                                                            |              |
|                         | Avionics Simulator (PC)<br>Damaged Engine Review<br>Helicopter Sales & Services<br>Technical Knowledge Center<br>Technical Publications<br>Technical Training Services<br>Technical Training Videos | GoDirect Services Dashboard<br>Cabin Connectivity<br>Database Subscriptions<br>(NavDB & EGPWS)<br>Flight Services (MyGDC)<br>Integrated Navigation Data<br>Services (INDS)<br>Maintenance Programs<br>Payment & Reporting<br>Sky Connect<br>Technical Publications | Aircraft Personality Module<br>(APM)<br>Database Subscriptions<br>(NavDB & EGPWS)<br>Engine & APU Software<br>Downloads<br>Integrated Navigation Data<br>Services (INDS)<br>Navigational Databases (ADS)<br>Software & Data Services<br>(ASDS)<br>Wingman Services | About Maintenance Programs<br>Maintenance Programs (MSA,<br>MPP, MSP, HAPP)<br>Warranty Claims (BendixKing)<br>Warranty Claims (Engines &<br>APUs)<br>Warranty Claims (Other)<br>Warranty Information | Pilot Gateway<br>Pilot News & Alerts Sign-up<br>Airworthiness Alerts &<br>Certification Documents |              |
|                         |                                                                                                    | Pubpeaters                                                                                                    | MPP; MSP; HAP                                                                                                    | p                                                                                                    | services (#SDS)                                                                                   |              |